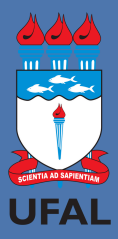

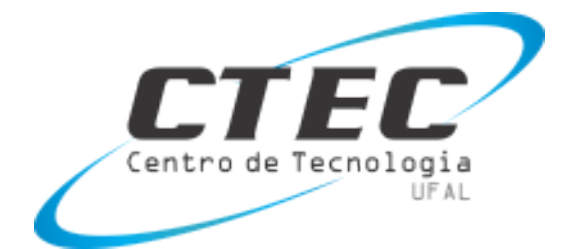

# MANUAL DO ALUNO DE GRADUAÇÃO DO CTEC

Elaborado pela Secretaria de Graduação Atualizado em 14/01/2025

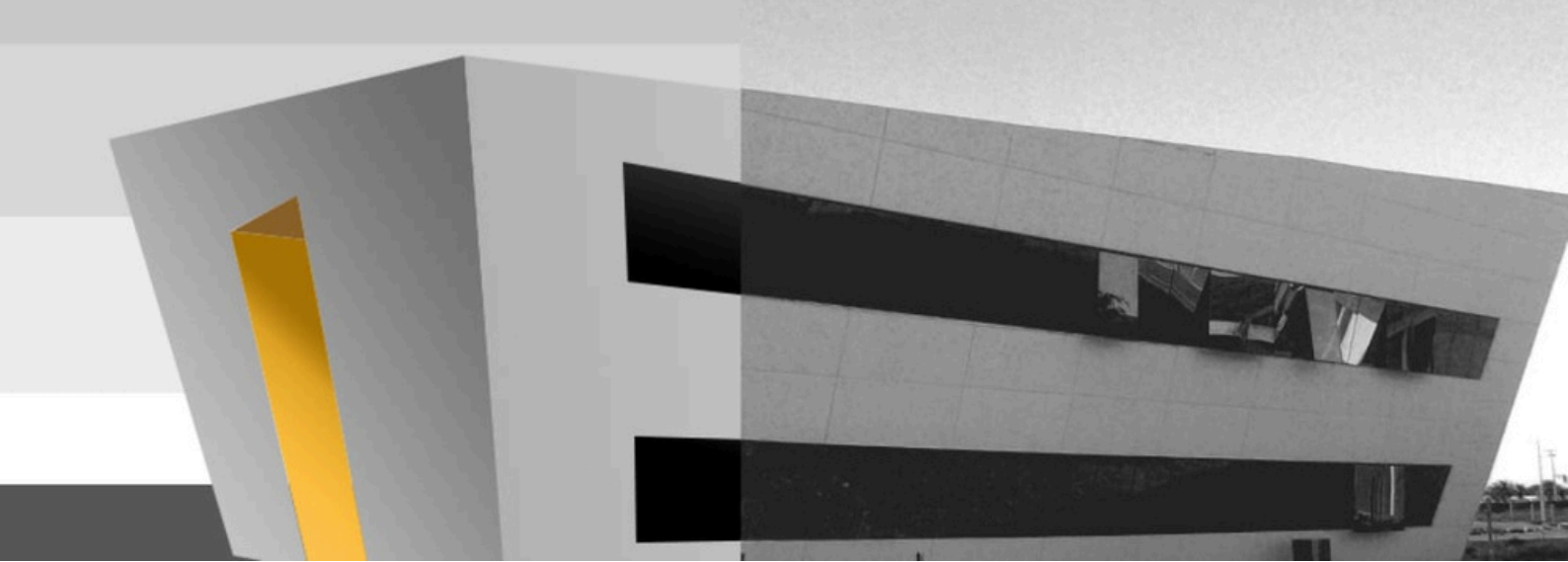

# Sumário

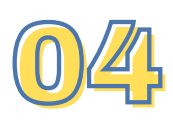

Apresentação

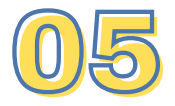

Uso e acesso ao SIGAA

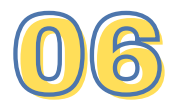

Abertura de processos

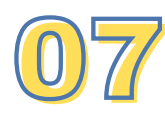

Alteração de senha de email e SIGAA

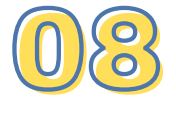

Oferta acadêmica e localização das salas de aula

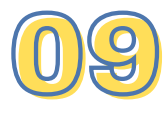

Alteração de dados pessoais

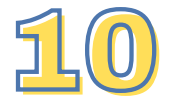

Acesso às ementas

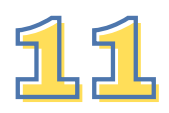

Tratamento excepcional de faltas por atestado médico

# Sumário

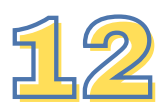

Assinatura de documentos

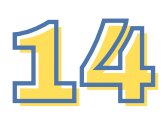

Cartão VAMU

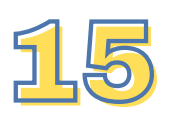

Envio de certificados para horas complementares

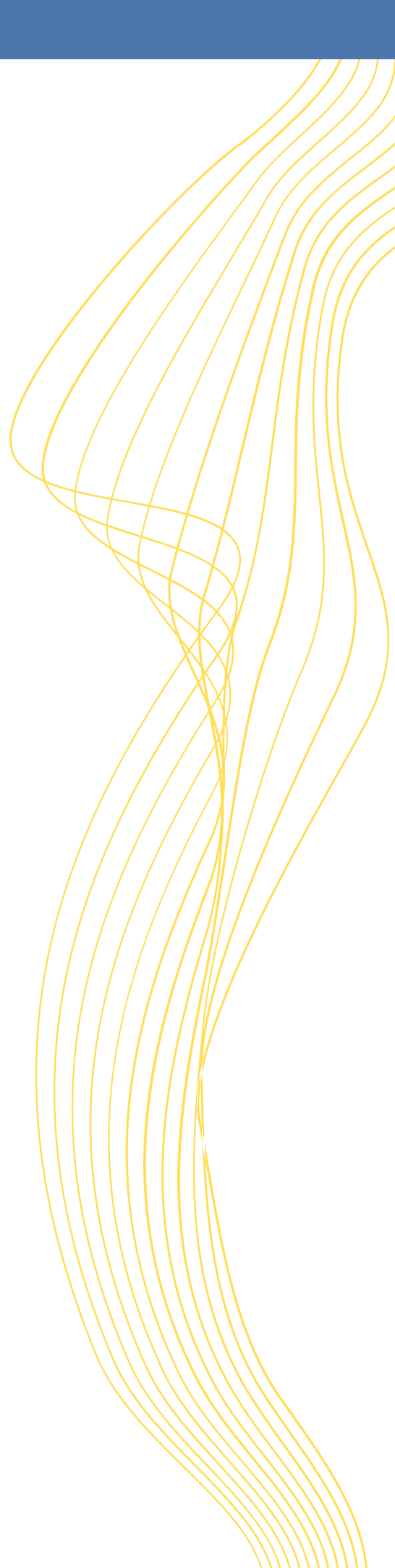

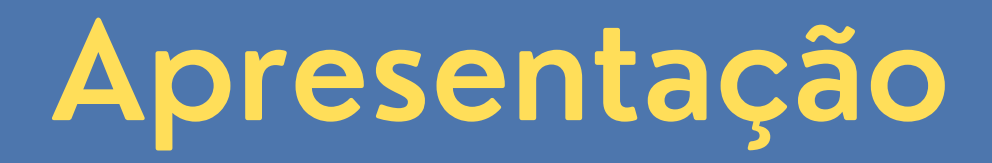

O Centro de Tecnologia conta atualmente com quatro cursos de graduação: Engenharia Civil, Engenharia Química, Engenharia Sanitária e Ambiental e Engenharia do Petróleo.

A equipe da Secretaria de Graduação do CTEC, que atende aos quatro cursos, é composta pelas servidoras Normelia, Tarciana e Thaís, e atende presencialmente de segunda à sexta, no horário de 07h às 19h.

Email: secgrad@ctec.ufal.br Telefone: 3214-1281

# Uso e acesso ao SIGAA

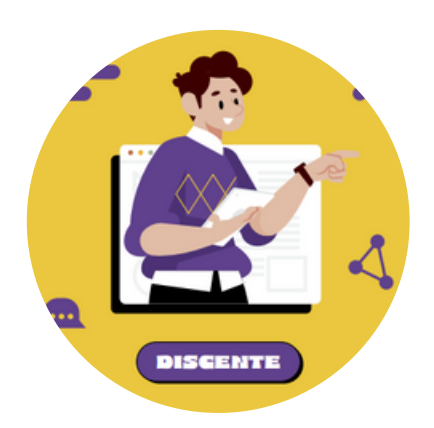

A UFAL disponibilizou um tutorial para uso de algumas funcionalidades do SIGAA. Para acessar, clique <u>aqui</u>.

No SIGAA é possível solicitar:

Aproveitamento/dispensa de disciplinas cursadas na UFAL, em Ensino > Solicitar Aproveitamento /Incorpo-ração de Estudos.

Trancamento de disciplinas, em: Ensino > Trancamento de matrícula.

Trancamento de curso, em: Ensino > Suspensão de programa.

# Abertura de processos

Em casos como desistência do curso e pedido de prorrogação do curso, é necessária a abertura de processo eletrônico.

Verifique a lista de processos e documentos necessários clicando <u>aqui</u>.

Normalmente, o processo pode ser aberto junto à Secretaria do curso ou diretamente no setor de Protocolo Geral/Reitoria. Para exceções, em que o processo somente pode ser aberto no Protocolo, consulte este manual.

Caso deseje a abertura de processo pela Secretaria, o formulário e a documentação exigida deverão ser enviados em formato pdf para secgrad@ctec.ufal.br.

### Alteração de senha de email e SIGAA

O aluno deve acessar o site <u>sistemas.ufal.br</u> e clicar em alterar senha. Será enviado um link para o email pessoal para alteração da senha.

Caso o aluno não tenha mais acesso ao email pessoal cadastrado, deve primeiro solicitar a alteração desse dado em seu cadastro junto ao DRCA.

É importante lembrar que com a alteração da senha, todos os acessos a email institucional e sistemas da UFAL, como SIGAA, também terão a senha alterada.

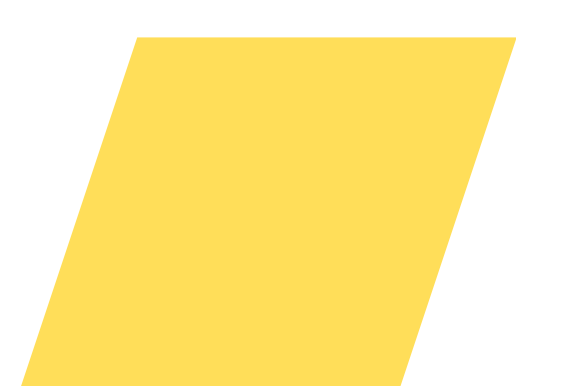

# Oferta acadêmica e localização das salas de aula

As ofertas acadêmicas dos cursos de graduação são disponibilizadas nos murais de aviso do CTEC e da Secretaria.

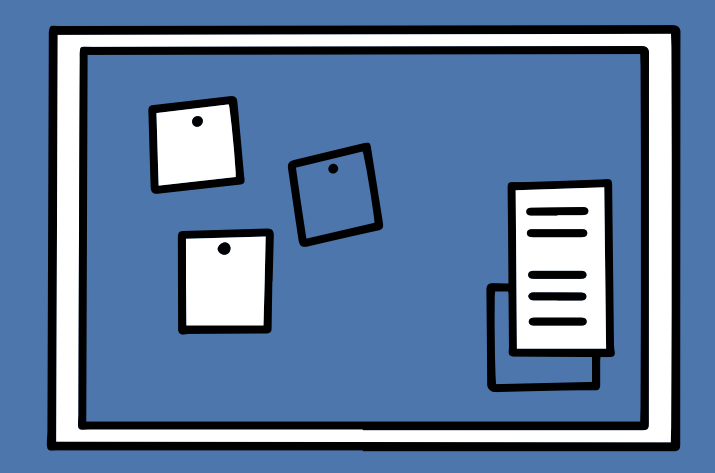

Nas ofertas constam a sala e o horário em que ocorrem as aulas de todas as disciplinas dos cursos.

Nos murais também constam outros avisos e comunicados importantes.

# Alteração de dados pessoais

O(a) interessado(a) deverá formalizar pedido encaminhando ao email <u>protocolo.geral@reitoria.ufal.br</u>, via email institucional, o formulário específico e documentos referentes à atualização necessária em um único arquivo (PDF).

No campo de assunto deverá estar especificado: "Abertura de Processo -(Inserir assunto)".

O não cumprimento de uma dessas etapas do procedimento implicará na recusa dos documentos.

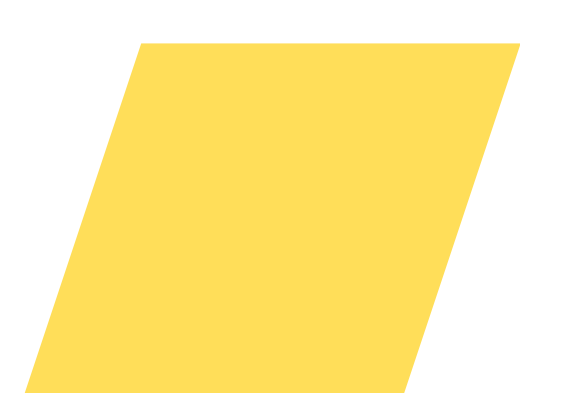

# Acesso às ementas

O aluno tem acesso à ementa da disciplina cursada acessando o perfil da turma virtual da disciplina no SIGAA.

|                                             |                                                                          | Several anal 1823.1       | 🗿 Michiles 🚽        | 🖟 Calus Postal 🛛 🔫 Meru Hacente 🍷 Atterar sentra                                                                                                    |  |
|---------------------------------------------|--------------------------------------------------------------------------|---------------------------|---------------------|----------------------------------------------------------------------------------------------------|--|
|                                             | PROFEDRATE DE LETTRIS (11.00.48.49)                                      |                           | Q Ajata             |                                                                                                    |  |
|                                             | Sintino 🕹 Peoples 🤍 Referato 😨 Maritoria 🚊 Robas 🛙                       | dantalgio 🍃 Maragban (mar | recorete 🕞 Cubros   |                                                                                                    |  |
|                                             | Não há noticies cedestredes.                                             | Please Dealers Parents    |                     |                                                                                                    |  |
|                                             | Tutesa on Generation                                                     |                           |                     |                                                                                                    |  |
| Links de<br>acesso às<br>turmas<br>virtuais | Ültimas Atualizações                                                     | Trains agai uma           |                     |                                                                                                    |  |
|                                             | Parritume attaitaigile encommade twa autoi taimas.                       |                           |                     |                                                                                                    |  |
|                                             | Componente Cumtoular                                                     | Local                     | Revente             |                                                                                                    |  |
|                                             | 1913-1                                                                   |                           |                     |                                                                                                    |  |
|                                             | ACE CO(PROJECC CO/L SEM)                                                 | Papalo                    | 212-2126            | Certification Vehicl                                                                                                    |  |
|                                             | DEDÁTECA DO ERISONO DE LÉMICIA ESPANHOLA                                 | Placeto                   | 591234              | Regalamento dos Carsos de Graduação                                                                                                    |  |
|                                             | ESTRICTO SUPERVISIONADO DE LÍNCILA ESTANHOLA 2                           | Passis                    | 2%5 2T1224          | Calendaria Académico de Craduación                                                                                                    |  |
|                                             | THTRODUÇÃO AOS ESTUDIOS SOBRE CORTEGIA VERBAL DH<br>ESTANHOL E PORTEGIES | Papelo                    | 271224              | Dados Institucionais                                                                                                    |  |
|                                             | LINDUÍSTICA 3. SEMÁNTICA E PRAGMÁTICA DA LÍNGUA                          | Passio                    | 471224              | Manipular 212000080                                                                                                    |  |
|                                             | PEODERSAN TEÓRECAS E APLECADAS EN LETERS E LINGUÍSTICA                   | Parato                    | 671214              | Curro: LETRAS [ESPRANCE] - CAMPUS HACED -                                                                                                    |  |
|                                             | Communications Vibertuille que printecipes altuilleeven                  | W                         | e karnas sekerisess | DODE(INTUES REDA - Repairs -<br>Dermanni (20195) -<br>Nini Brotococio<br>Denna K720<br>Entral denno (Branta - Renda -<br>Entral - Branco (Branta - Renda -<br>Entral - Branco (Branta - Renda -<br>Entral - Branco (Branta - Renda -<br>Entral - Branco (Branta - Renda -<br>Entral - Branco (Branta - Renda -<br>Entral - Branco (Branta - Renda - Renda - |  |

Após acessar o perfil da turma, o aluno deve clicar em "Visualizar Programa", e baixar o pdf.

# Atestado médico

INSTRUÇÃO NORMATIVA CONJUNTA Nº 02/2022/PROGRAD/PROPEP/UFAL

Atestado médico com afastamento inferior a 5 dias NÃO é considerado para abono de faltas.

Para **afastamentos superiores a 5 dias**, o interessado ou seu procurador deverá abrir um processo junto ao setor Protocolo/Reitoria/UFAL, anexando:

 Formulário de tratamento excepcional de faltas: clique <u>aqui;</u>
 Atestado médico original;
 Documentação requerida no formulário.

O setor de Protocolo funciona na Reitoria da UFAL, de segunda à sextafeira, no horário de 8h às 17h ou através do email <u>protocolo.geral@reitoria.ufal.br</u>

# Assinatura de documentos

É possível emitir vários documentos diretamente do SIGAA com código de verificação, o que dispensa a assinatura pela Secretaria ou Coordenador do curso.

| <ul> <li>Ensino Pesquisa Extensão Monitoria Bolsas Bolsas</li> <li>Consultar Minhas Notas<br/>Consultar Índices Acadêmicos</li> <li>Emitir Atestado de Matrícula</li> <li>Emitir Atestado de Matrícula para Período Suplementar</li> <li>Emitir Declaração de Vínculo</li> <li>Impressão de Diploma Digital</li> <li>Alunos Aptos a Colar Grau</li> <li>Solicitar Aproveitamento/Incorporação de Estudos</li> <li>Minhas Solicitações de Aproveitamento</li> <li>Avaliação Institucional</li> <li>Matrícula On-Line</li> <li>Solicitar Turmas Específicas</li> <li>Trancamento de Matrícula</li> <li>Registro de Atividades Autônomas</li> <li>Desdueãos Acadêmicas</li> </ul>                      |   | _                                     |          | 7              |                  |               |          |            |
|----------------------------------------------------------------------------------------------------|---|---------------------------------------|----------|----------------|------------------|---------------|----------|------------|
| <ul> <li>Consultar Minhas Notas         <ul> <li>Consultar Índices Acadêmicos</li> <li>Emitir Atestado de Matrícula</li> <li>Emitir Atestado de Matrícula para Período Suplementar             <li>Emitir Histórico</li> <li>Emitir Declaração de Vínculo</li> <li>Impressão de Diploma Digital</li> </li></ul> </li> <li>Alunos Aptos a Colar Grau</li> <li>Solicitar Aproveitamento/Incorporação de Estudos</li> <li>Minhas Solicitações de Aproveitamento</li> <li>Avaliação Institucional</li> <li>Matrícula On-Line</li> <li>Solicitar Turmas Específicas</li> <li>Trancamento de Matrícula</li> <li>Suspensão de Programa</li> </ul> <li>Registro de Atividades Autônomas</li> <li>nadas</li> |   | 6                                     | Ensino   | Pesquisa       | S Extensão       | 🧏 Monitoria   | 🔏 Bolsas | s 🔝 Est    |
| Consultar Índices Acadêmicos<br>Emitir Atestado de Matrícula<br>Emitir Atestado de Matrícula para Período Suplementar<br>Emitir Histórico<br>Emitir Declaração de Vínculo<br>Impressão de Diploma Digital<br>Alunos Aptos a Colar Grau<br>Solicitar Aproveitamento/Incorporação de Estudos<br>Minhas Solicitações de Aproveitamento<br>Avaliação Institucional<br>Matrícula On-Line<br>Solicitar Turmas Específicas<br>Trancamento de Matrícula<br>Suspensão de Programa<br>Registro de Atividades Autônomas<br>Dreduçãos Acadêmicas                                                                                                    |   | H                                     | Consult  | tar Minhas No  | tas              |               |          |            |
| <ul> <li>Emitir Atestado de Matrícula</li> <li>Emitir Atestado de Matrícula para Período Suplementar</li> <li>Emitir Histórico</li> <li>Emitir Declaração de Vínculo</li> <li>Impressão de Diploma Digital</li> <li>Alunos Aptos a Colar Grau</li> <li>Solicitar Aproveitamento/Incorporação de Estudos</li> <li>Minhas Solicitações de Aproveitamento</li> <li>Avaliação Institucional</li> <li>Matrícula On-Line</li> <li>Solicitar Turmas Específicas</li> <li>Trancamento de Matrícula</li> <li>Suspensão de Programa</li> <li>Registro de Atividades Autônomas</li> <li>Dradusãos Acadêmicas</li> </ul>                                                                                        |   | _                                     | Consult  | tar Índices Ac | adêmicos         |               |          | do proces  |
| Emitir Atestado de Matrícula para Período Suplementar<br>Emitir Histórico<br>Emitir Declaração de Vínculo<br>Impressão de Diploma Digital<br>Alunos Aptos a Colar Grau<br>Solicitar Aproveitamento/Incorporação de Estudos<br>Minhas Solicitações de Aproveitamento<br>Avaliação Institucional<br>Matrícula On-Line<br>Solicitar Turmas Específicas<br>Trancamento de Matrícula<br>Suspensão de Programa<br>Registro de Atividades Autônomas<br>Draduçãos Acadômicas                                                                                                    |   |                                       | Emitir / | Atestado de M  | latrícula        |               |          | ijudá-las/ |
| Emitir Histórico<br>Emitir Declaração de Vínculo<br>Impressão de Diploma Digital<br>Alunos Aptos a Colar Grau<br>Solicitar Aproveitamento/Incorporação de Estudos<br>Minhas Solicitações de Aproveitamento<br>Avaliação Institucional<br>Matrícula On-Line<br>Solicitar Turmas Específicas<br>Trancamento de Matrícula<br>Suspensão de Programa<br>Registro de Atividades Autônomas<br>Dradusãos Acadômiass                                                                                                    |   |                                       | Emitir / | Atestado de M  | latrícula para P | eríodo Suplem | entar    |            |
| Emitir Declaração de Vínculo<br>Impressão de Diploma Digital<br>Alunos Aptos a Colar Grau<br>Solicitar Aproveitamento/Incorporação de Estudos<br>Minhas Solicitações de Aproveitamento<br>Avaliação Institucional<br>Matrícula On-Line<br>Solicitar Turmas Específicas<br>Trancamento de Matrícula<br>Suspensão de Programa<br>Registro de Atividades Autônomas<br>Produsões Acadômicas                                                                                                    |   |                                       | Emitir I | Histórico      |                  |               |          |            |
| Impressão de Diploma Digital Alunos Aptos a Colar Grau Solicitar Aproveitamento/Incorporação de Estudos Minhas Solicitações de Aproveitamento Avaliação Institucional Matrícula On-Line Solicitar Turmas Específicas Trancamento de Matrícula Suspensão de Programa Registro de Atividades Autônomas Redusões Acadômicas                                                                                                    |   |                                       | Emitir I | Declaração de  | Vínculo          |               |          |            |
| <ul> <li>Alunos Aptos a Colar Grau</li> <li>Solicitar Aproveitamento/Incorporação de Estudos</li> <li>Minhas Solicitações de Aproveitamento</li> <li>Avaliação Institucional</li> <li>Matrícula On-Line</li> <li>Solicitar Turmas Específicas</li> <li>Trancamento de Matrícula</li> <li>Suspensão de Programa</li> <li>Registro de Atividades Autônomas</li> <li>nadas</li> </ul>                                                                                                    | × |                                       | Impres   | são de Diplon  | na Digital       |               |          |            |
| Solicitar Aproveitamento/Incorporação de Estudos<br>Minhas Solicitações de Aproveitamento<br>Avaliação Institucional<br>Matrícula On-Line<br>Solicitar Turmas Específicas<br>Trancamento de Matrícula<br>Suspensão de Programa<br>Registro de Atividades Autônomas<br>Produções Acadômicas                                                                                                    |   |                                       | Alunos   | Aptos a Colar  | Grau             |               |          | e semest   |
| Solicitar Aproveitamento/Incorporação de Estudos<br>Minhas Solicitações de Aproveitamento<br>Avaliação Institucional<br>Matrícula On-Line<br>Solicitar Turmas Específicas<br>Trancamento de Matrícula<br>Suspensão de Programa<br>Registro de Atividades Autônomas<br>Produções Acadômicas                                                                                                    |   |                                       |          |                |                  |               |          |            |
| Minhas Solicitações de Aproveitamento<br>Avaliação Institucional<br>Matrícula On-Line<br>Solicitar Turmas Específicas<br>Trancamento de Matrícula<br>Suspensão de Programa<br>Registro de Atividades Autônomas<br>Produsões Acadômicas                                                                                                    |   |                                       | Solicita | r Aproveitam   | ento/Incorpora   | ção de Estudo | s        |            |
| Avaliação Institucional<br>Matrícula On-Line<br>Solicitar Turmas Específicas<br>Trancamento de Matrícula<br>Suspensão de Programa<br>Registro de Atividades Autônomas<br>Droduções Acadômicas                                                                                                    |   | Minhas Solicitações de Aproveitamento |          |                |                  | ento          |          |            |
| Matrícula On-Line<br>Solicitar Turmas Específicas<br>Trancamento de Matrícula<br>Suspensão de Programa<br>Registro de Atividades Autônomas<br>Redusões Acadômicas                                                                                                    |   |                                       | Avaliaç  | ão Institucion | al               |               | ,        |            |
| Solicitar Turmas Específicas<br>Trancamento de Matrícula<br>Suspensão de Programa<br>Registro de Atividades Autônomas<br>Drodusões Acadômicas                                                                                                    |   |                                       | Matrícu  | la On-Line     |                  |               | •        |            |
| Trancamento de Matrícula Suspensão de Programa Registro de Atividades Autônomas Redusões Acadômicas                                                                                                    |   |                                       | Solicita | r Turmas Esp   | ecíficas         |               | •        | imos 15 d  |
| Suspensão de Programa                                                                                                    |   |                                       | Trancar  | mento de Mat   | rícula           |               | •        |            |
| Registro de Atividades Autônomas<br>                                                                                                    |   |                                       | Suspen   | são de Progra  | ama              |               | •        |            |
| Dradusões Asadômisas                                                                                                    |   |                                       | Registr  | o de Atividade | es Autônomas     |               |          | nadas ao   |
|                                                                                                    |   |                                       | Produçi  | ões Acadêmic   | as               |               | •        |            |
| Atividades de Campo lizar t                                                                                                    |   |                                       | Ativida  | des de Campo   | <b>b</b>         |               |          | lizar tod  |
| Calendário Acadêmico                                                                                                    |   |                                       | Calenda  | ário Acadêmio  | :0               |               |          | contrado   |
| Consultas Gerais                                                                                                    |   |                                       | Consult  | tas Gerais     |                  |               | •        |            |

# Assinatura de documentos

OFÍCIO Nº 73/2021/PROGRAD/UFAL

A PROGRAD orienta que para a emissão e assinatura de outros documentos, além daqueles emitidos no SIGAA, os alunos deverão ser direcionados para emissão e autenticação do DRCA e/ou CRCAs.

Email do DRCA: <u>secretaria@drca.ufal.br</u>

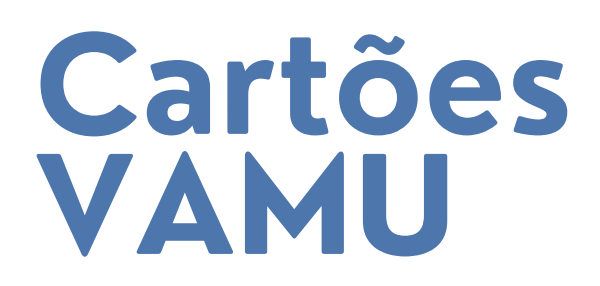

A Secretaria realiza a assinatura do formulário emitido pelo aluno no site da Vamu Mobilidade. Clique <u>aqui</u> para mais informações.

O aluno pode colher a assinatura de duas maneiras:

1) Presencialmente: Com a apresentação do formulário impresso à Secretaria de Graduação;

2) Virtualmente: Com o envio do formulário em formato pdf para secgrad@ctec.ufal.br.

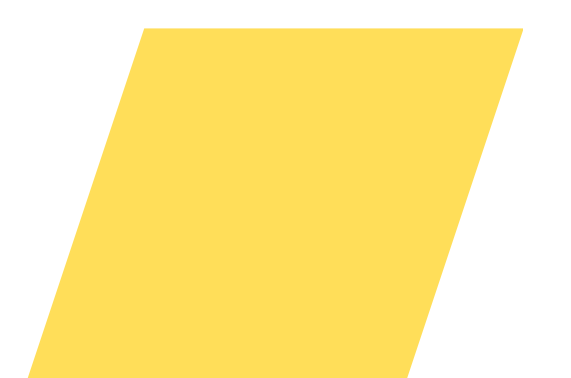

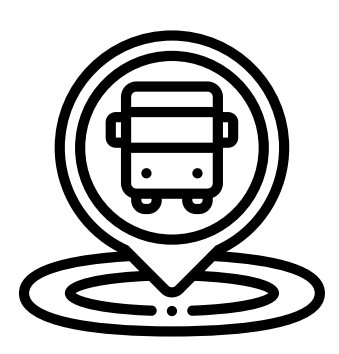

14

#### Horas complementares

INSTRUÇÃO NORMATIVA № 01 /2012-CCEAS, DE 08 DE AGOSTO DE 2012

Os certificados devem ser enviados para análise da Secretaria em formato pdf pelo SIGAA, na funcionalidade "Registro de Atividade Autônoma".

| _ |          |                      |                     |                |          |               |         |
|---|----------|----------------------|---------------------|----------------|----------|---------------|---------|
| e | Ensino   | 🍯 Pesquisa           | 🐨 Extensão          | 🧟 Monitoria    | 🔏 Bolsas | 🚺 Estágio     | 🎒 Re    |
| H | Consult  | ar Minhas Not        | tas                 |                |          |               |         |
|   | Consult  | ar Índices Aca       |                     | do procosso de | finaliza |               |         |
| H | Emitir A | Atestado de M        | judá-las/os no      | que diz        |          |               |         |
|   | Emitir A | Atestado de M        | atrícula para P     | Período Suplem | entar    |               |         |
|   | Emitir H | listórico            |                     |                |          |               |         |
|   | Emitir ( | Declaração de        | Vínculo             |                |          |               |         |
|   | Impres   | são de Diplom        | a Digital           |                |          |               |         |
|   | Alunos   | Aptos a Colar        | Grau                |                |          | e semestre    |         |
|   | Solicita | r Aproveitame        | ento/Incorpora      | ção de Estudo: | s        |               |         |
|   | Minhas   | Solicitações d       | le Aproveitam       | ento           |          |               |         |
|   | Avaliaçã | ão Institucion       | al                  |                | •        |               |         |
|   | Matrícu  | la On-Line           |                     |                | •        |               |         |
|   | Solicita | r Turmas Espe        | imos 15 dias ou dec | u deci         |          |               |         |
|   | Trancar  | nento de Matr        | ícula               |                | •        | mos 15 ulas ( | Ju ueci |
|   | Suspen   | são de Progra        | ma                  |                | •        |               |         |
| 7 | Registre | o de Atividade       | s Autônomas         |                |          | nadas as seu  | curso   |
|   | Produçã  | Produções Acadêmicas |                     |                |          |               | curso.  |
|   | Ativida  | Atividades de Campo  |                     |                |          | lizar todos o | s tópi  |
|   | Calenda  | ário Acadêmic        | 0                   |                | 1        | icontrado     |         |
|   | Consult  | as Gerais            |                     |                | •        |               |         |

### Horas complementares

A análise da Secretaria considera as limitações de horas da INSTRUÇÃO NORMATIVA Nº 01 /2012-CCEAS, DE 08 DE AGOSTO DE 2012, ou seja, as horas cadastradas no sistema nem sempre corresponderão à quantidade de horas que consta no certificado apresentado.

Recomendamos a leitura da instrução normativa desde o início do curso, para ter ciência das limitações impostas por ela, e garantir a integralização da carga horária complementar no tempo hábil para a colação de grau.

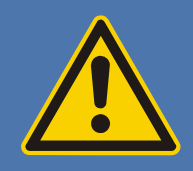

#### ATIVIDADES COMPLEMENTARES

| ATIVIDADE |                                                                                                    | MODALIDADE                                                          | CARGA<br>HORÁRIA<br>MÁXIMA                                                                                              |          |
|-----------|----------------------------------------------------------------------------------------------------|---------------------------------------------------------------------|----------------------------------------------------------------------------------------------------|----------|
|           | Disciplinas eletivas cursadas além da carga horária mínima<br>estabelecida na grade curricular: <b>Carga horária da</b><br><b>disciplina</b>                                                                                                    |                                                                     |                                                                                                    | 90       |
|           | Disciplinas isoladas<br>conhecimento do disc                                                                                                    | dentro da área<br>ente: Carga horár                                 | de formação de<br>ia da disciplina                                                                                      | 60       |
| Ensino    | Disciplinas isoladas<br>acadêmica: Carga ho                                                                                                    | cursadas em regir<br>orária da disciplina                           | ne de mobilidade<br>1                                                                                                   | Integral |
|           | Participação em pro<br>colaborador) com co<br>pela UFAL: <b>20 horas</b>                                                                                                    | 40                                                                  |                                                                                                    |          |
|           | Participação em iniciação científica, na qualidade de bolsista ou colaborador: <b>30</b> horas por semestre. Esta carga horária não é cumulativa quando o discente também participa dos programas PET, PEC ou outros programas institucionalizados. |                                                                     |                                                                                                    | 90       |
| Pesquisa  | Trabalhos<br>Publicados em<br>eventos                                                                                                    | Publicação In<br>horas/artigo<br>Publicação<br>horas/artigo         | ternacional: 15<br>Nacional: 10                                                                                         | 60       |
|           |                                                                                                    | Publicação Regional: 5 horas/artigo<br>Publicação Internacional: 30 |                                                                                                    |          |
|           | Trabalhos horas/artigo<br>Publicados em Publicação Nacional: 20<br>periódicos Publicação Regional: 10                                                                                                    |                                                                     | 60                                                                                                    |          |
|           | Eventes                                                                                                    | horas/artigo                                                        |                                                                                                    |          |
|           | seminários,                                                                                                    | evento                                                              |                                                                                                    | 40       |
| Extensão  | congressos,<br>jornadas<br>conferências,<br>encontros,<br>simpósios, ciclos de<br>palestras e semanas<br>acadêmicas.                                                                                                    | Como<br>apresentador:                                               | Evento<br>Internacional: 10<br>horas/evento<br>Evento Nacional:<br>8 horas/evento<br>Evento Regional:<br>6 horas/evento | 60       |

|                              |                                                                                                    |                                                                                      | <b>F</b> .                                                                                                    |    |
|------------------------------|----------------------------------------------------------------------------------------------------|--------------------------------------------------------------------------------------|----------------------------------------------------------------------------------------------------|----|
|                              |                                                                                                    | Como<br>organizador:                                                                 | Evento<br>Internacional: 10<br>horas/evento<br>Evento Nacional:<br>8 horas/evento<br>Evento Regional:<br>6 horas/evento | 60 |
|                              |                                                                                                    | Curso dentro da<br>do discente: ca<br>curso                                          | área de formação<br>rga horária do                                                                                      | 80 |
|                              | Cursos de línguas estrangeiras: 10<br>horas por semestre. O discente que<br>apresentar certificado de<br>proficiência na língua, com<br>aproveitamento de 60% da<br>pontuação total da prova, receberá a<br>máxima pontuação.                                                                                                 |                                                                                      |                                                                                                    | 60 |
|                              |                                                                                                    | Instrutor: 2 horas/                                                                  | 20                                                                                                    |    |
|                              | Palestras                                                                                                    | tras Como participante: 1 hora/evento.<br>Como expositor: 5 horas/evento             |                                                                                                    |    |
|                              | Empresa Júnior                                                                                                    | Para atividade a<br>horas por<br>participação em<br>horária esp<br>formulário de reg | 90                                                                                                    |    |
| Representaç<br>ão Estudantil | Participação nas en<br>Acadêmico e Dire<br>nacionais: Titular - 1<br>horas por semestre                                                                                                    | 30                                                                                   |                                                                                                    |    |
|                              | Participação no P<br>institucionalizados: <b>3</b>                                                                                                    | 90                                                                                   |                                                                                                    |    |
| Outras<br>Atividades         | Participação em programas de Bolsa de Desenvolvimento<br>Institucional, desde que no plano de trabalho constem<br>atividades relacionadas à área de formação: <b>20</b> horas por<br>semestre                                                                                                    |                                                                                      |                                                                                                    | 40 |
|                              | Aproveitamento da<br>obrigatório                                                                                                    | 90                                                                                   |                                                                                                    |    |
|                              | Participação em atividades de pesquisa ou extensão para<br>alunos NÃO vinculados a projetos e/ou disciplinas,<br>comprovadas via declaração assinada pelo coordenador do<br>projeto ou pela coordenação do curso no caso de visitas<br>técnicas, tendo estas sido registradas na coordenação: <b>2</b><br>horas por atividade |                                                                                      |                                                                                                    | 20 |

#### Horas complementares

Aproveitamento de disciplinas eletivas cursadas além da carga horária mínima estabelecida na grade curricular: O aluno deve informar qual disciplina deseja utilizar no aproveitamento na ocasião da solicitação via SIGAA. A carga horária máxima permitida para esta modalidade é de 90 horas.

Aproveitamento da carga horária excedente ao estágio obrigatório: O aluno deverá procurar o coordenador de estágio do seu curso, que irá analisar a documentação apresentada. A carga horária máxima permitida para esta modalidade é de 90 horas.